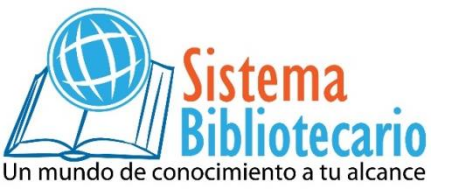

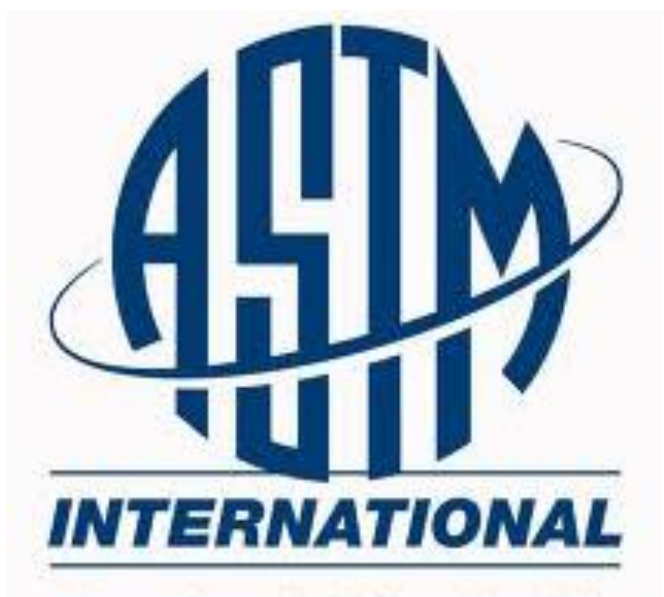

Standards Worldwide

# Guía de Uso

# **Sugerencias Generales**

- 1. Utilize como navegador el Mozilla Firefox o Google Chrome
- 2. Verifique que la ventana de eBiblioteca solo se encuentre abierta una vez
- Observe que el equipo que está utilizando no tenga activada la opción de bloqueador de elementos emergentes.

# Descripción de las ASTM

Colección de estándares industriales y de información de ingeniería técnica de la American Society of Testing Materials.

La suscripción solo incluye los estándares y las Publicaciones Periódicas (Revistas).

# **Pasos Generales**

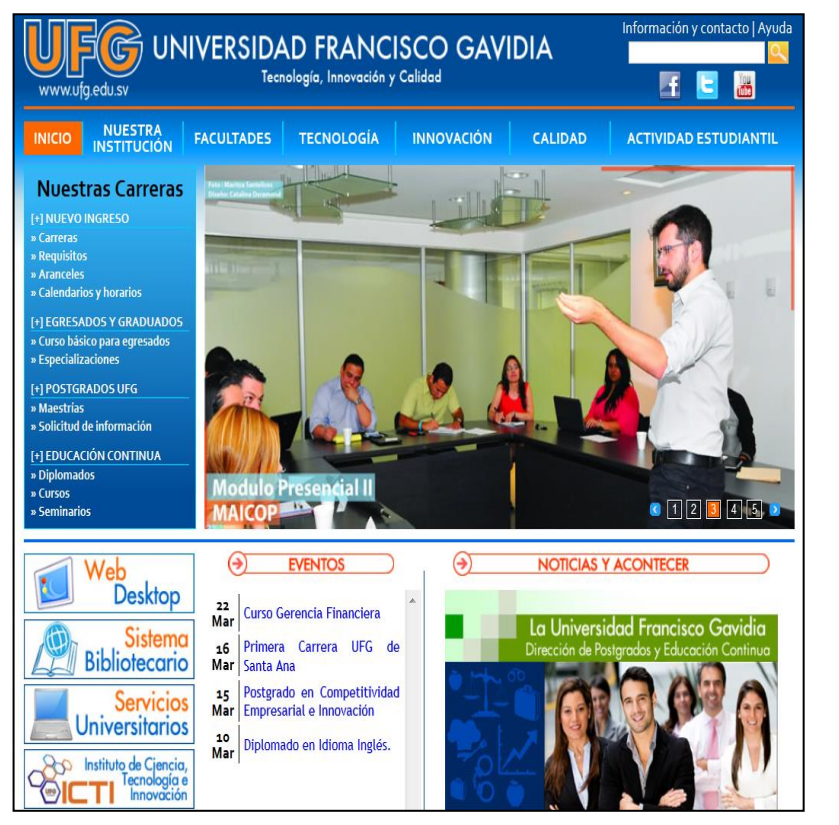

Ingrese a <u>www.ufg.edu.sv</u>

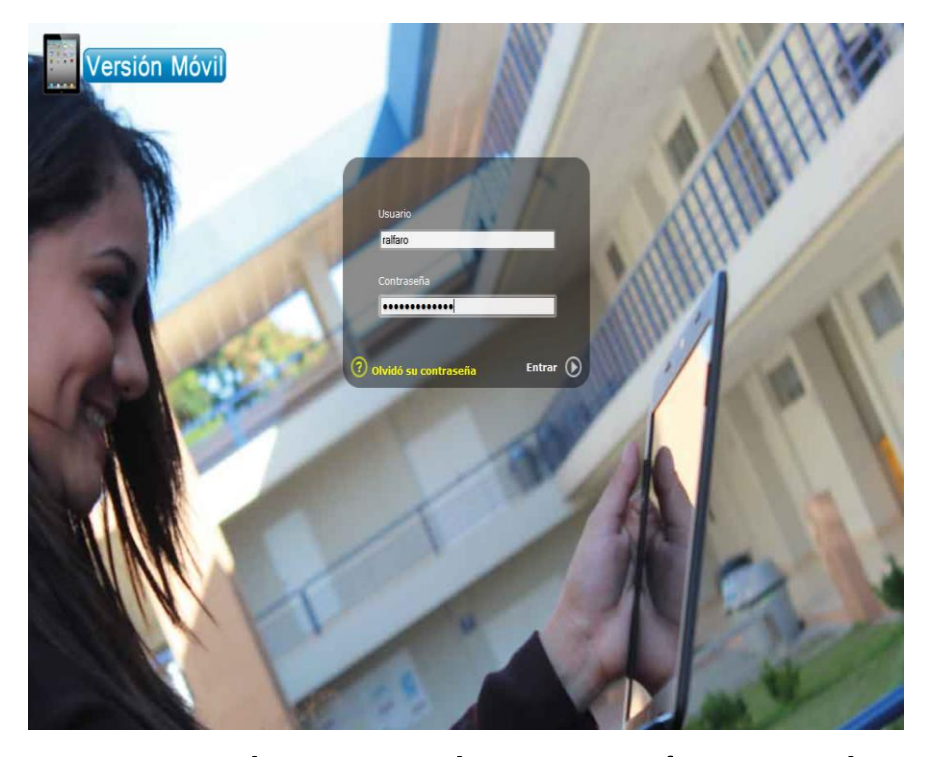

Haga clic en la opción Web Desktop y digite su usuario y contraseña.

# Clic al icono "eBiblioteca"

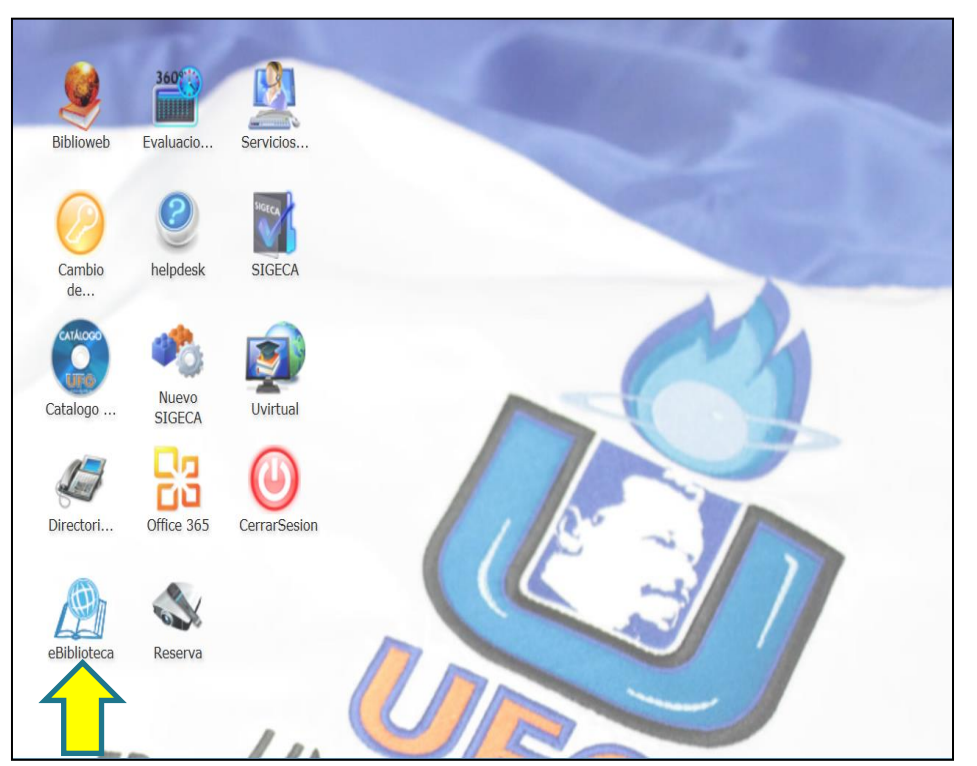

Elija la viñeta de **ASTM INTERNATIONAL,** posteriormente en

## "ACCEDER DESDE LA UFG" o

## **"ACCEDER FUERA DE LA UFG"**

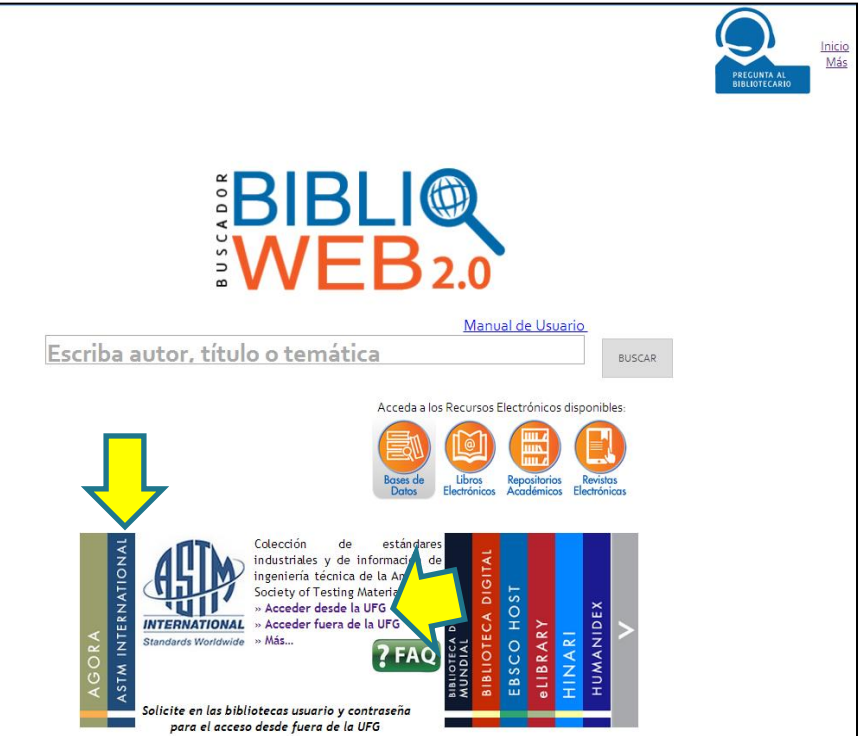

Si al seleccionar este recurso no abre la plataforma de libros, verifique lo siguiente: Que el equipo que este utilizando <u>no tenga</u> <u>activado el bloqueador de elementos emergentes.</u>

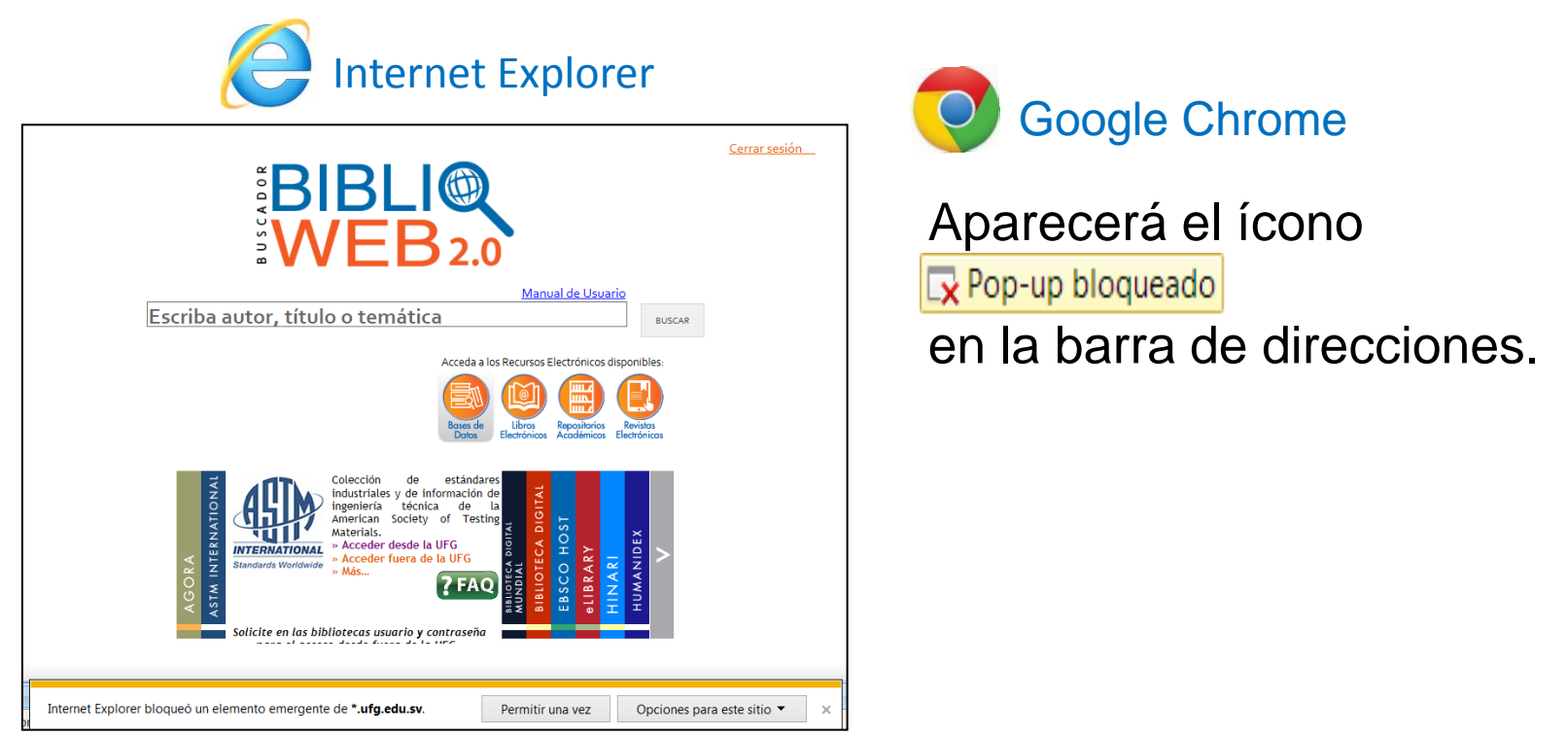

Para ver la plataforma y desactivar estas ventanas debe de dar clic en "opciones" y luego <u>permitir siempre</u>

# Pasos al acceder desde la UFG

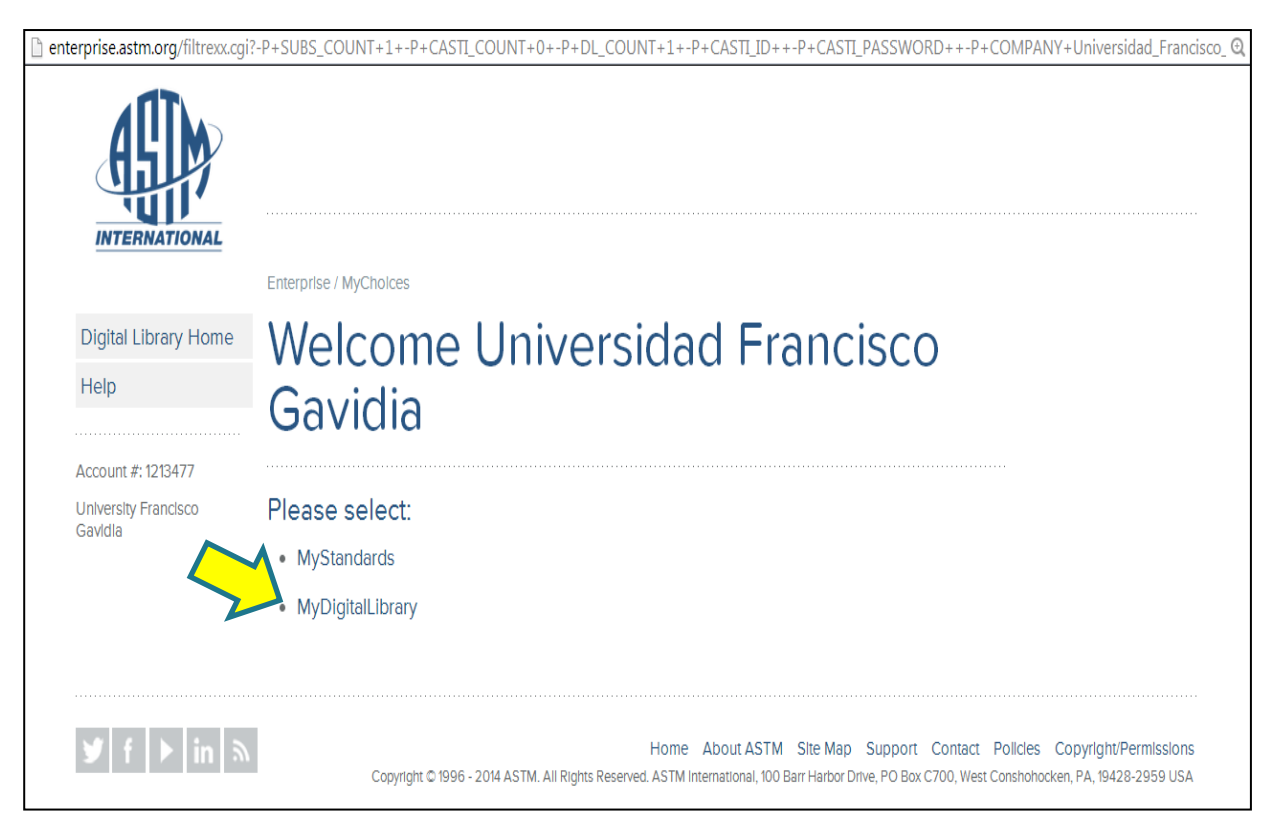

## Ingrese a "MY DIGITAL LIBRARY"

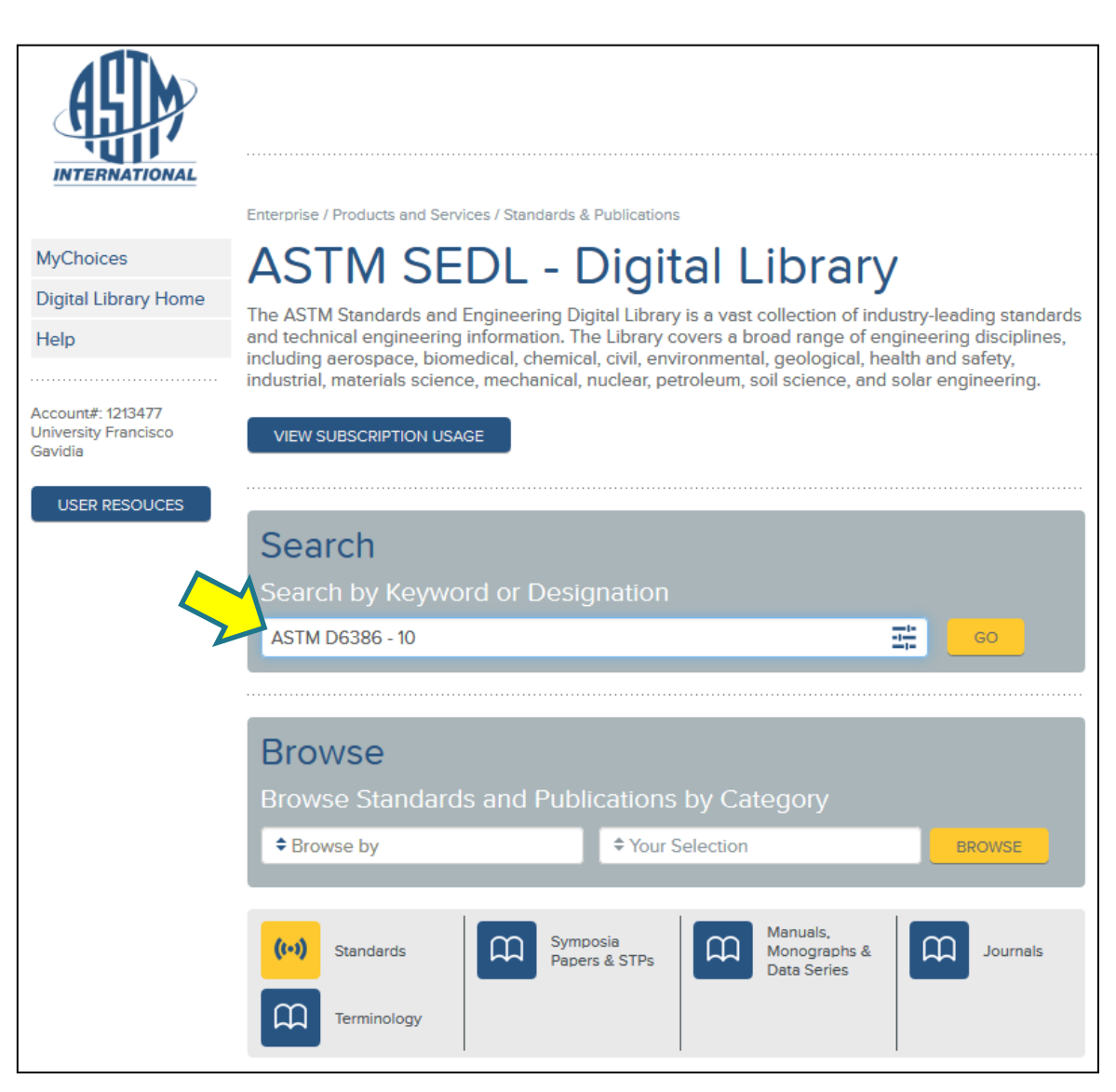

Coloque el nombre del material a consultar o el número de la norma y luego clic en "GO"

| SEDL - DIGITAL LIBRARY                                                                                                    | ▼ LANGUAGES                          |
|----------------------------------------------------------------------------------------------------|--------------------------------------|
| ♦ AII ASTM D6386 - 10                                                                                                    | GO Refine your results               |
| Pay f 9 results                                                                                                    | We have found<br>9 results           |
|                                                                                                    | Result type                          |
| ASTM D6386-10 Standard Practice for Preparation of Zinc (Hot-Dip<br>Galvanized) Coated Iron and Steel Product and Hardware Surfaces<br>Painting | p Standards (9) +<br>es for Category |
| Active Standard (Latest Version)                                                                                                    | Applications (6) +                   |
| 1.1 This practice describes methods of preparing surfaces of new and weathered hot-dip galvar                                                   | anized Materials (5) +               |
| steel for painting. Hot-dip galvanized steel is produced by the immersion of fabricated or                                                      | Process (3)                          |
| A153/A153M . This practice covers surface preparation on iron and steel products and hardware have not been More                                | ere that Topic 🔹                     |
| Other Streets:                                                                                                    | Date Range                           |
| BOWNLOAD PDF                                                                                                    |                                      |

Para ver más información sobre la norma de clic en el título o en la opción DOWNLOAD PDF para ver el archivo completo de la norma.

### **OPCIONES**

WEB VIEW: Permite ver la norma en una nueva ventana

**RELATED:** visualiza las opciones de versiones históricas y estándares relacionados.

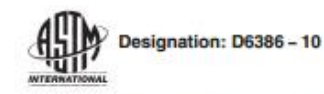

#### Standard Practice for Preparation of Zinc (Hot-Dip Galvanized) Coated Iron and Steel Product and Hardware Surfaces for Painting<sup>1</sup>

This standard is issued under the fixed designation D6386; the number immediately following the designation indicates the year of original adoption or, in the case of revision, the year of last revision. A number in parentheses indicates the year of last reapproval. A superscript epsilon (z) indicates an editorial change since the last revision or reapproval.

This standard has been approved for use by agencies of the Department of Defense.

#### 1. Scope\*

1.1 This practice describes methods of preparing surfaces of new and weathered hot-dip galvanized steel for painting. Hot-dip galvanized steel is produced by the immersion of fabricated or unfabricated products in a bath of molten zinc, as specified in Specifications A123/A123M or A153/A153M. This practice covers surface preparation on iron and steel products and hardware that have not been painted previously. Galvanized surfaces may have been treated with protective coatings to prevent the occurrence of wet storage stain. This practice does not apply to sheet galvanized steel products nor to the coil coating or continuous roller coating processes. Sheet and coil surface preparation can be done in accordance with Practice D7396.

1.2 The values stated in SI units are to be regarded as the standard. The values given in parentheses are for information only

1.3 This standard does not purport to address all of the safety concerns, if any, associated with its use. It is the responsibility of the user of this standard to establish appropriate safety and health practices and to determine the application of regulatory limitations prior to use.

#### 2. Referenced Documents

2.1 ASTM Standards.2

- A123/A123M Specification for Zinc (Hot-Dip Galvanized) Coatings on Iron and Steel Products
- A153/A153M Specification for Zinc Coating (Hot-Dip) on Iron and Steel Hardware

A780 Practice for Repair of Damaged and Uncoated Areas of Hot-Dip Galvanized Coatings

B201 Practice for Testing Chromate Coatings on Zinc and Cadmium Surfaces

D7396 Guide for Preparation of New, Continuous Zinc-Coated (Galvanized) Steel Surfaces for Painting

E376 Practice for Measuring Coating Thickness by Magnetic-Field or Eddy-Current (Electromagnetic) Testing Methods

2.2 Society for Protective Coatings Specifications:3

Surface Preparation Specification No. 1 Solvent Cleaning Surface Preparation Specification No. 2 Hand Tool Cleaning Surface Preparation Specification No. 3 Power Tool Cleaning

Surface Preparation Specification No. 7 Brush-Off Blast Cleaning

Surface Preparation Specification No. 11 Power Tool Cleaning to Bare Metal

Paint Specification No. 27 Basic Zinc Chromate-Vinyl Butyral Wash Primer

#### 3. Summary of Practice

3.1 This practice describes the preparation methods that provide clean and suitable galvanized surfaces for painting, specifically so that an applied coating system can develop the adhesion necessary for a satisfactory service life.

3.2 The zinc coating is constantly in a state of change. From the time the steel part is removed from the galvanizing kettle, the exposed zinc coating interacts with the environment to form, first zinc oxides, next zinc hydroxides, and then zinc carbonates.4 The process of complete conversion of the outer layer of zinc carbonates can take up to two years of exposure to the environment, depending on the local climatological conditions. During the first stage, known as newly galvanized steel, the exposed surface consists mainly of zinc metal with a small amount of zinc oxide. During the second stage, known as partially weathered galvanized steel, the exposed surface

"This interaction is described in "Duplex Systems," van Eijnsbergen, J.F.H., Ehrener Science, New York, NY 1994, and in Zine Handbook, Portex, F., Marcel Dekker, Inc., New York, NY 1991.

\*A Summary of Changes section appears at the end of this standard

Copyright by ASTM Int'l (all rights reserved); Sat Feb 8 12:32:10 EST 2014

Downloaded/minted by

This standard is for EDUCATIONAL USE ONLY. Universidad Francisco Gavidia pursuant to License Agreement. No further repr

## Nos presenta en la parte central el texto completo.

<sup>&</sup>lt;sup>1</sup> This practice is under the jurisdiction of ASTM Committee D01 on Paint and Related Coatings, Materials, and Applications and is the direct responsibility of Subcommittee D01,46 on Industrial Protective Coatings.

Current edition approved July 1, 2010. Published July 2010. Originally approved in 1999. Last previous edition approved in 2005 as D6386-99 (2005). DOI: 10.1520/D6386-10.

<sup>&</sup>lt;sup>2</sup> For referenced ASTM standards, visit the ASTM website, www.ustm.org, or contact ASTM Customer Service at service@astm.org, For Annual Book of ASTM Standardz volume information, refer to the standard's Document Summary page on the ASTM website.

<sup>&</sup>lt;sup>9</sup> Available from Society for Protective Coatings (SSPC), 40 24th St., 6th Floor, Pittsburgh, PA 15222-4656, http://www.aspc.org.

Copyright @ ASTM International, 100 Barr Harbor Drive, PD Bos C700, West Constructions, PA 19428-2859, United States

# Pasos al acceder desde fuera de la UFG

|      | ♦ All Search ASTM                             | GO         | ▼ LANGUAGES<br>● USER LOGIN | CONTACT | ► CART (0) |  |
|------|-----------------------------------------------|------------|-----------------------------|---------|------------|--|
|      | ♦ PRODUCTS AND SERVICES ♦                     | GET INVOLV | /ED ∨ A                     | BOUT    | V NEWS     |  |
|      | Login                                         |            |                             |         |            |  |
| Help | Login                                         |            |                             |         |            |  |
|      | Email Address or Member Number:               |            |                             |         |            |  |
|      | •••••                                         |            | Forgot your User Na         | ame?    |            |  |
|      | Password:                                     |            |                             |         |            |  |
|      | ••••••                                        |            | Forgot your Passwo          | rd?     |            |  |
|      | Save my User Name and Password (What's this?) |            |                             |         |            |  |
|      |                                               | /          |                             |         |            |  |
|      | LOG IN                                        |            |                             |         |            |  |
|      |                                               |            |                             |         |            |  |

Ingresaahttp://myastm.astm.orgycolocausuario/contraseñaproporcionadosporBiblioteca.

La solicitud de usuario/contraseña para este recurso la puede hacer enviado un correo

electrónico a servirbib@ufg.edu.sv

## Ingrese a "SEDL - DIGITAL LIBRARY"

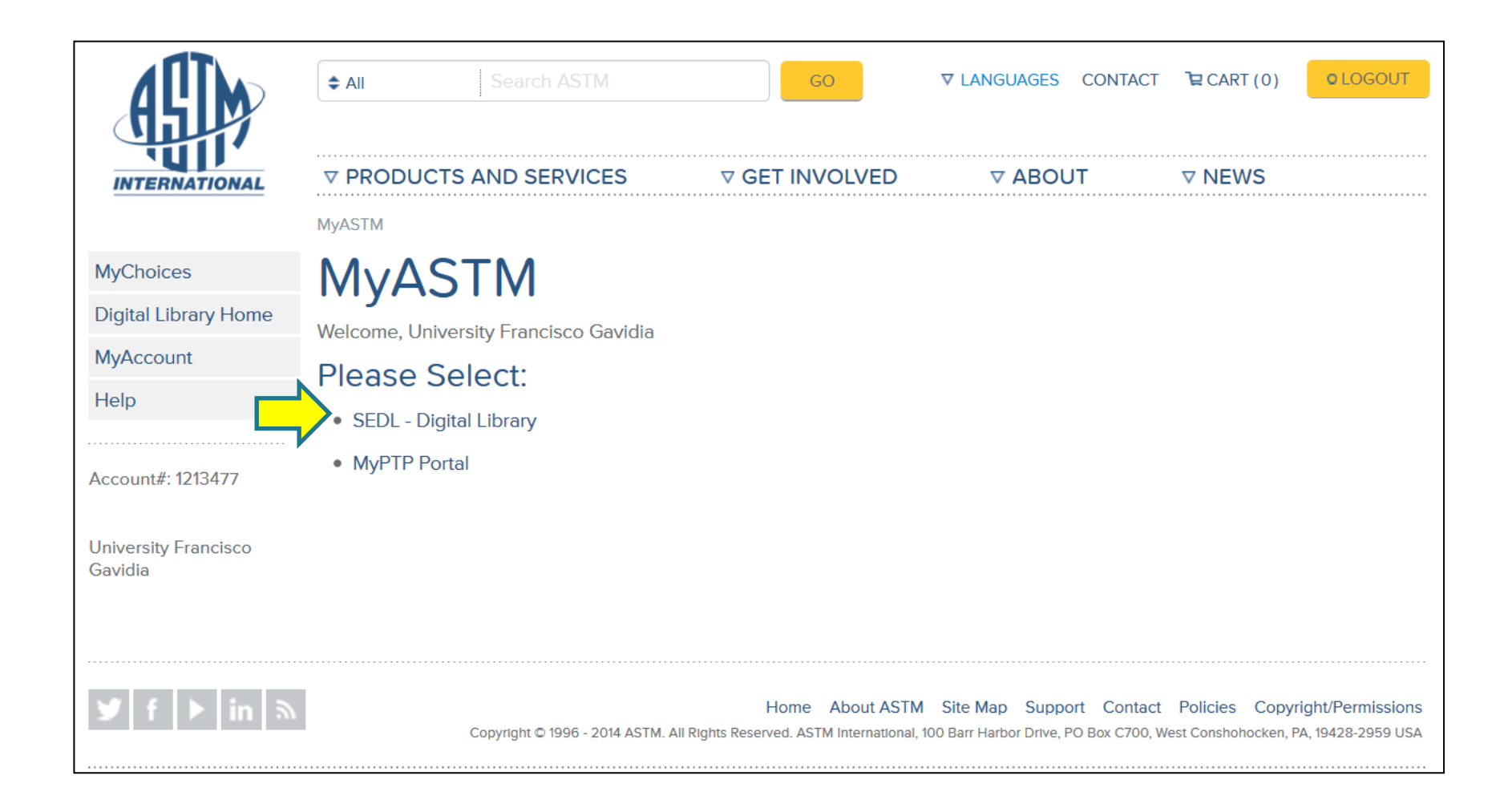

# Clic en "YES, I AGREE WITH THE LICENSE"

| INTERNATIONAL        | ← All        Search ASTM           GO           ∇ LANGUAGES CONTACT           Cologout             ▼ PRODUCTS AND SERVICES           ∇ GET INVOLVED           ∇ ABOUT           ∇ NEWS             MyASTM / Products and Services / Standards & Publications           Multications           ∇ ABOUT           ∇ NEWS                                                                                                    |  |  |  |  |  |  |
|----------------------|----------------------------------------------------------------------------------------------------|--|--|--|--|--|--|
| MyChoices            | ASTM License Agreement                                                                                                    |  |  |  |  |  |  |
| Digital Library Home |                                                                                                    |  |  |  |  |  |  |
| MyAccount            | IMPORTANT- READ THESE TERMS CAREFULLY BEFORE ENTERING THIS ASTM PRODUCT.<br>By purchasing a subscription and clicking through this agreement, you are entering into a<br>contract, and acknowledge that you have read this License Agreement, that you understand it<br>and agree to be bound by its terms. If you do not agree to the terms of this License Agreement,<br>promptly exit this page without entering the ASTM Product.                                                                                                    |  |  |  |  |  |  |
| Help                 |                                                                                                    |  |  |  |  |  |  |
|                      | <ol> <li>This Product is copyrighted, both as a compilation and as individual standards, articles and/or documents ("Documents") by ASTM ("ASTM"), 100 Barr Harbor Drive, West Conshohocken, PA 19428-2959 USA, except as may be explicitly noted in the text of the individual Documents. All rights reserved. You (Licensee) have no ownership or other rights in the ASTM Product or Documents. This is not a sale; all right, title and interest in the ASTM Product or Documents (in both electronic file and hard copy) belong to ASTM. You may not remove or obscure the copyright notice or other notices contained in the ASTM Product or Documents.</li> <li>A.</li> </ol> Yes, LAGREE WITH THE LICENSE NO. I DISAGREE WITH THE LICENSE GO TO CONTACT ASTM PAGE |  |  |  |  |  |  |

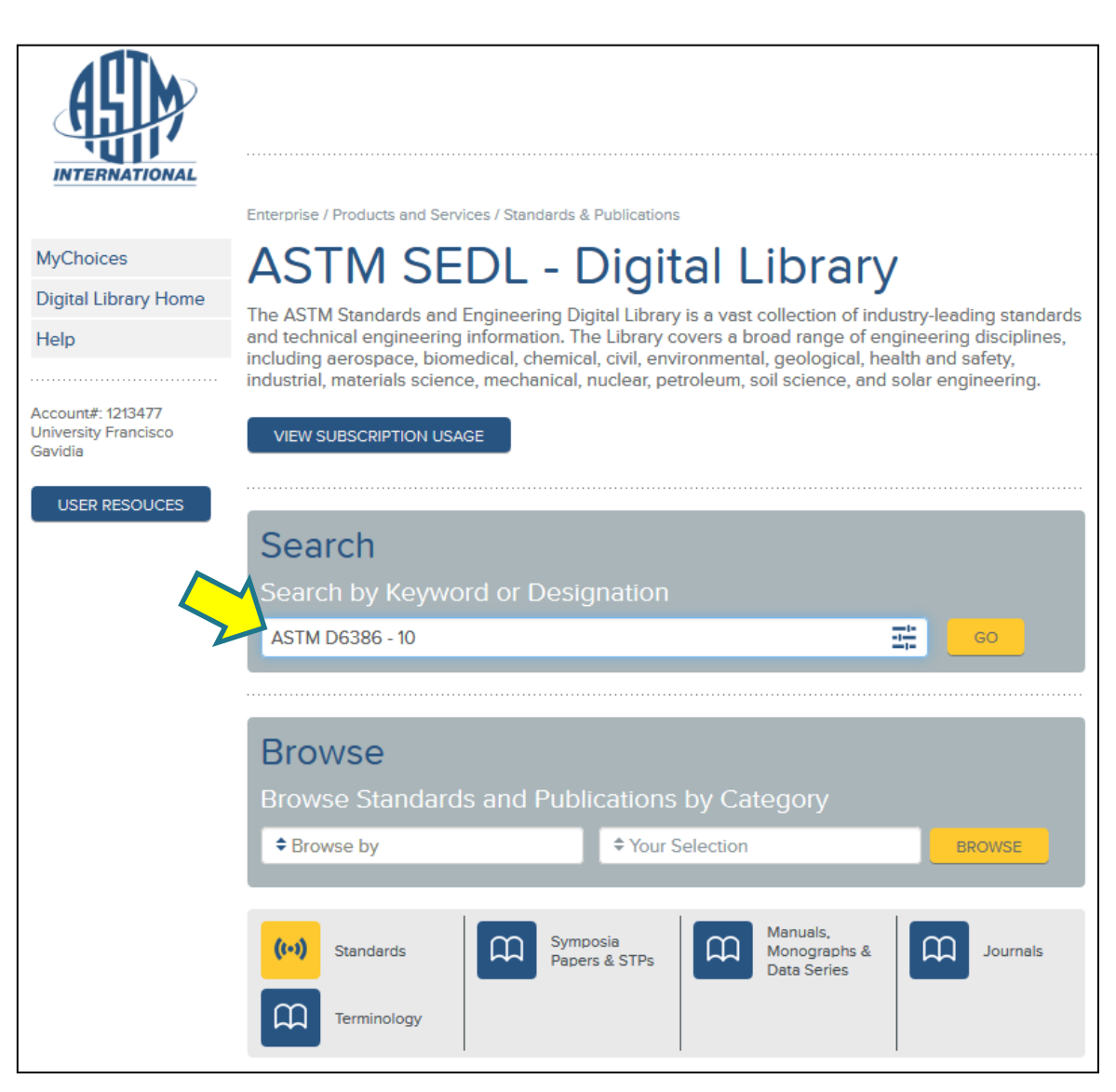

Coloque el nombre del material a consultar o el número de la norma y luego clic en "GO"

| SEDL - DIGITAL LIBRARY                                                                                                    |                   |                                  | ▼ LANGUAGES |
|----------------------------------------------------------------------------------------------------|-------------------|----------------------------------|-------------|
| ♠ All ASTM D6386 - 10                                                                                                    | G                 | Refine your results              |             |
| Pa, f 9 results                                                                                                    |                   | We have found<br>9 results       |             |
|                                                                                                    |                   | Result type                      |             |
| ASTM D6386-10 Standard Practice for Preparation of Zinc (Hot-Dip<br>Galvanized) Coated Iron and Steel Product and Hardware Surfaces for<br>Painting |                   | Standards (9)<br>for<br>Category | +           |
| Active Standard (Latest Version)                                                                                                    | Applications (6)  | +                                |             |
| 1.1 This practice describes methods of preparing surfaces of new and weather                                                                        | red Materials (5) | +                                |             |
| steel for painting. Hot-dip galvanized steel is produced by the immersion of fa                                                                     | Process (3)       | +                                |             |
| A153/A153M . This practice covers surface preparation on iron and steel products and hardware that have not been More                               |                   | that Topic                       | v           |
| Other S hes:                                                                                                    |                   | Date Range                       | ▼           |
| Hot-Dynamic Hot-Dip Process • Protective Coatings • Specimen Prep                                                                                   | aration • More    |                                  |             |

Para ver más información sobre la norma de clic en el título o en la opción DOWNLOAD PDF para ver el archivo completo de la norma.

### **OPCIONES**

WEB VIEW: Permite ver la norma en una nueva ventana

**RELATED:** visualiza las opciones de versiones históricas y estándares relacionados.

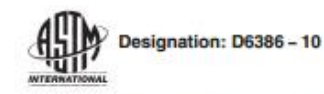

#### Standard Practice for Preparation of Zinc (Hot-Dip Galvanized) Coated Iron and Steel Product and Hardware Surfaces for Painting<sup>1</sup>

This standard is issued under the fixed designation D6386; the number immediately following the designation indicates the year of original adoption or, in the case of revision, the year of last revision. A number in parentheses indicates the year of last reapproval. A superscript epsilon (z) indicates an editorial change since the last revision or reapproval.

This standard has been approved for use by agencies of the Department of Defense.

#### 1. Scope\*

1.1 This practice describes methods of preparing surfaces of new and weathered hot-dip galvanized steel for painting. Hot-dip galvanized steel is produced by the immersion of fabricated or unfabricated products in a bath of molten zinc, as specified in Specifications A123/A123M or A153/A153M. This practice covers surface preparation on iron and steel products and hardware that have not been painted previously. Galvanized surfaces may have been treated with protective coatings to prevent the occurrence of wet storage stain. This practice does not apply to sheet galvanized steel products nor to the coil coating or continuous roller coating processes. Sheet and coil surface preparation can be done in accordance with Practice D7396.

1.2 The values stated in SI units are to be regarded as the standard. The values given in parentheses are for information only

1.3 This standard does not purport to address all of the safety concerns, if any, associated with its use. It is the responsibility of the user of this standard to establish appropriate safety and health practices and to determine the application of regulatory limitations prior to use.

#### 2. Referenced Documents

2.1 ASTM Standards.2

- A123/A123M Specification for Zinc (Hot-Dip Galvanized) Coatings on Iron and Steel Products
- A153/A153M Specification for Zinc Coating (Hot-Dip) on Iron and Steel Hardware

A780 Practice for Repair of Damaged and Uncoated Areas of Hot-Dip Galvanized Coatings

B201 Practice for Testing Chromate Coatings on Zinc and Cadmium Surfaces

D7396 Guide for Preparation of New, Continuous Zinc-Coated (Galvanized) Steel Surfaces for Painting

E376 Practice for Measuring Coating Thickness by Magnetic-Field or Eddy-Current (Electromagnetic) Testing Methods

2.2 Society for Protective Coatings Specifications:3

Surface Preparation Specification No. 1 Solvent Cleaning Surface Preparation Specification No. 2 Hand Tool Cleaning Surface Preparation Specification No. 3 Power Tool Cleaning

Surface Preparation Specification No. 7 Brush-Off Blast Cleaning

Surface Preparation Specification No. 11 Power Tool Cleaning to Bare Metal

Paint Specification No. 27 Basic Zinc Chromate-Vinyl Butyral Wash Primer

#### 3. Summary of Practice

3.1 This practice describes the preparation methods that provide clean and suitable galvanized surfaces for painting, specifically so that an applied coating system can develop the adhesion necessary for a satisfactory service life.

3.2 The zinc coating is constantly in a state of change. From the time the steel part is removed from the galvanizing kettle, the exposed zinc coating interacts with the environment to form, first zinc oxides, next zinc hydroxides, and then zinc carbonates.4 The process of complete conversion of the outer layer of zinc carbonates can take up to two years of exposure to the environment, depending on the local climatological conditions. During the first stage, known as newly galvanized steel, the exposed surface consists mainly of zinc metal with a small amount of zinc oxide. During the second stage, known as partially weathered galvanized steel, the exposed surface

"This interaction is described in "Duplex Systems," van Eijnsbergen, J.F.H., Ehrener Science, New York, NY 1994, and in Zine Handbook, Portex, F., Marcel Dekker, Inc., New York, NY 1991.

\*A Summary of Changes section appears at the end of this standard

Copyright by ASTM Int'l (all rights reserved); Sat Feb 8 12:32:10 EST 2014

Downloaded/minted by

This standard is for EDUCATIONAL USE ONLY. Universidad Francisco Gavidia pursuant to License Agreement. No further repr

## Nos presenta en la parte central el texto completo.

<sup>&</sup>lt;sup>1</sup> This practice is under the jurisdiction of ASTM Committee D01 on Paint and Related Coatings, Materials, and Applications and is the direct responsibility of Subcommittee D01,46 on Industrial Protective Coatings.

Current edition approved July 1, 2010. Published July 2010. Originally approved in 1999. Last previous edition approved in 2005 as D6386-99 (2005). DOI: 10.1520/D6386-10.

<sup>&</sup>lt;sup>2</sup> For referenced ASTM standards, visit the ASTM website, www.ustm.org, or contact ASTM Customer Service at service@astm.org, For Annual Book of ASTM Standardz volume information, refer to the standard's Document Summary page on the ASTM website.

<sup>&</sup>lt;sup>9</sup> Available from Society for Protective Coatings (SSPC), 40 24th St., 6th Floor, Pittsburgh, PA 15222-4656, http://www.aspc.org.

Copyright @ ASTM International, 100 Barr Harbor Drive, PD Bos C700, West Constructions, PA 19428-2859, United States

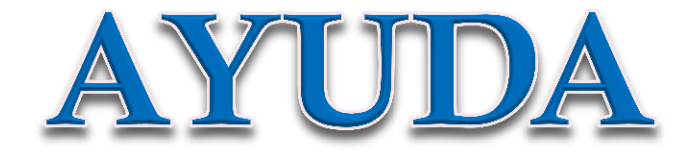

# Service Al Bibliotecario

http://www.ufg.edu.sv/ufg/biblioteca/referencia0.php

Teléfonos 2209-2880 o 2209-2916